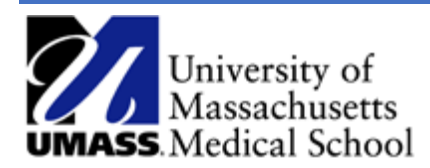

Approving a Funding Change ePAF - Summary Job Aid

Review and Approve a Funding Change ePAF

- 1. Log into HR Direct and navigate to the ePAF Home Page.
  - Access the NavBar by selecting the Compass and choose the Navigator > Department Self Service and then the GT Action Center.
- 2. To view the form click on the link **Form: Last, First Name** in the **Forms Needing Action** section located on the right side of the page.

| Forms Needing Act | ion             |                           |             |                  |        | Find                   | First 1 of 1 Last |
|-------------------|-----------------|---------------------------|-------------|------------------|--------|------------------------|-------------------|
| 232057 Job Change | Employee Group: | Grad Students             |             |                  |        |                        |                   |
| Effdt:            | 2018-08-15      | Action:                   | Data Change |                  |        | Form: Last, First Name |                   |
| Employee          |                 | Reason:                   |             |                  |        | Mara Info              |                   |
| Employee ID:      |                 |                           |             |                  |        | more into              |                   |
| -                 |                 |                           |             | P20 - 1010       |        | -                      |                   |
|                   | Department      | Job Code                  | Std Hrs     | Biweekly<br>Comp | End Dt | Action                 |                   |
| New               | Neurobiology    | UMass Graduate<br>Student | 15.2        |                  |        |                        | Outral I          |
| Old               | Neurobiology    | UMass Graduate<br>Student | 15.2        |                  |        |                        | Submit            |
|                   |                 |                           |             |                  |        |                        |                   |
|                   |                 |                           |             |                  |        | Sub                    | mit All           |
|                   |                 |                           |             |                  |        |                        |                   |

- Review the form for accuracy before approving. Note the Compensation Data section includes the current and proposed funding data. The Begin Date is highlighted above the new rows. Also, the Changed box is selected next to the new GL Combination Codes.
- 4. At the bottom of the form, you have the option to **Approve** or **Reprocess Chg**. (Note, the Action Reason should always be **Funding Change**.)
- 5. Click **Approve** to move the form to the next workflow step.
- 6. A popup message will appear to confirm that you approve. Click **Yes**.
- 7. The **Form Status** section shows confirmation that the form has been approved. The **Process Visualizer** indicates that the form has moved to the next workflow step.

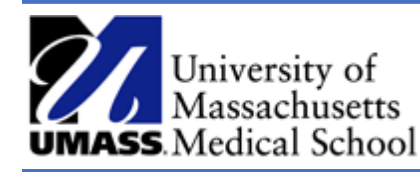

## **Reprocess a Funding Change ePAF - Summary** Job Aid

## Another way to approve an ePAF

- 1. Log into HR Direct and navigate to the ePAF Home Page.
  - Access the NavBar by selecting the Compass and choose the Navigator > Department
     Self Service > ePAF home page > Evaluate a ePAF
- 2. Search Eform ID in the ID Field
- 3. Once at the Evaluate Job Change form, scroll to the bottom and you will see the approve button.

| Evaluate                                                                        | e Job Cha                                                                               | inge                                                                                               |                                                                        |                                                                                                    | Authored by GIDEON TAYLOR                           |    |   |   |
|---------------------------------------------------------------------------------|-----------------------------------------------------------------------------------------|----------------------------------------------------------------------------------------------------|------------------------------------------------------------------------|----------------------------------------------------------------------------------------------------|-----------------------------------------------------|----|---|---|
| Step 1 of 2<br>Please review<br>changes or Re<br>comment (as)<br>changes to the | 2: Evaluate (<br>the proposed (<br>eprocess Chan<br>king for more in<br>e form and keep | Changes to J<br>changes, highlig<br>ge to send the fo<br>formation or for a<br>p it in your workli | ob Inforr<br>hted in yell<br>orm back to<br>a change to<br>st by choos | nation<br>ow below, and eith<br>the initiator with ar<br>the form). You may<br>ing Save for Later. | er Approve the<br>n appropriate<br>y also save your | _0 |   |   |
| Actions & Act                                                                   | tion Reasons                                                                            |                                                                                                    |                                                                        |                                                                                                    |                                                     |    |   |   |
| Action Co                                                                       | de Action Des                                                                           | cription                                                                                           | Reason<br>Code                                                         | Action Reason Des                                                                                  | scription                                           |    |   |   |
| 1 DTA                                                                           | Q Data Chan                                                                             | ige                                                                                                | FCG 🔍                                                                  | Funding Change                                                                                     |                                                     |    | + | - |
| =<br>— Current lot                                                              | Info                                                                                    |                                                                                                    |                                                                        | '<br>                                                                                              |                                                     |    |   |   |
| · Current ool                                                                   |                                                                                         |                                                                                                    |                                                                        |                                                                                                    |                                                     |    |   |   |
| Name:                                                                           |                                                                                         |                                                                                                    |                                                                        | Empl ID:                                                                                           |                                                     |    |   |   |
| Empl Group:                                                                     | Post Doc                                                                                |                                                                                                    |                                                                        | Empl Rec                                                                                           | ord: 1                                              |    |   |   |
| Empl Status:                                                                    | Active                                                                                  |                                                                                                    |                                                                        |                                                                                                    | Personal Data<br><u>Job Data</u>                    |    |   |   |
| Position:                                                                       | 00033753                                                                                | Post Doc Ass                                                                                       | ос                                                                     |                                                                                                    | Additional Pay<br>Leave Plans                       |    |   |   |
| Department:                                                                     | W405200                                                                                 | Gene Therapy                                                                                       | Center                                                                 |                                                                                                    |                                                     |    |   |   |
| eForm ID:                                                                       | 396018                                                                                  |                                                                                                    |                                                                        |                                                                                                    |                                                     |    |   |   |
|                                                                                 |                                                                                         |                                                                                                    |                                                                        |                                                                                                    |                                                     |    |   |   |

| Approve |                |
|---------|----------------|
|         | Reprocess Chg  |
|         | Save for Later |

Reprocess a Funding Change ePAF

1. If the ePAF cannot be approved, enter a note in the **Comments** field and then click the **Reprocess Chg** button.

This will send the ePAF form back to the initiator for changes and once re-submitted, the form will be re-routed through all approval steps.

- 2. Once you click the **Reprocess Chg** button a second verification will popup to verify. Click **Yes**.
- 3. The **Form Status** will indicate that the form has been **RECYCLED**. The **Process Visualizer** section displays the next workflow approver, in this case it will show the form was sent back to the initiator at the first step.